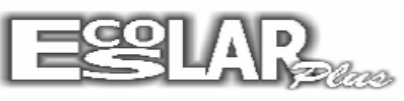

CADASTRAR 3 IRMÃOS, NÃO PRECISA CADASTRAR TODOS OS DADOS OUTRA VEZ.

## 1-Balcão- Informações cadastrais

## INCLUIR - CLICA EM COPIA DADOS DO IRMÃO

| 🕉 Informações cadastrai | is                       |                            |                | <b>—</b> ×             |
|-------------------------|--------------------------|----------------------------|----------------|------------------------|
|                         | ta<br>var Procurar Filtr | t Cancelar Doctos          | to aluno       | Contrato               |
| Dato Pessoais Doo       | cumentação Dad           | los do pai Dados da mãe Re | esp Financeiro | Outros dados Matrícula |
|                         | Matrícula                | 1452 🕜                     |                |                        |
|                         | Nome                     |                            |                | Copia dados do irmão 🦛 |
|                         | Sexo                     | <b>_</b>                   | Estado ci∨il   | •                      |
|                         | Nacionalidade            |                            | Naturalidade   |                        |
| Foto do aluno           | Endereço                 |                            |                |                        |
|                         | CEP                      |                            | Bairro         |                        |
| Pai                     | Cidade                   |                            | UF             |                        |
| C Mãe                   | Telefone(s)              |                            | Celular        |                        |
| C O próprio             | Nascimento               |                            |                |                        |
| C Outro                 | E_mail                   |                            |                | Emails                 |
|                         |                          |                            |                |                        |
| H F                     |                          |                            |                |                        |

Localiza aluno (irmão) clica em copiar

| Bravar Cancelar Procu  | Jrar          |                                              |                 | Copia Sair             |
|------------------------|---------------|----------------------------------------------|-----------------|------------------------|
| Dados Pessoais         |               | Dados do pai                                 | Dados da mãe    | Dados do responsável   |
|                        | Matrícula     | 1446 🕐 Nicoly (                              | Carneiro de Cam | pos Imilhião de Castro |
|                        | Nome          | Nicoly Carneiro de Campos Imilhião de Castro |                 |                        |
|                        | Sexo          | Feminino                                     | Estado civil    | Solteiro 💌             |
|                        | Nacionalidade | Brasileira                                   | Naturalidade    | Rio de Janeiro RJ      |
| Foto do aluno          | Endereço      | Rua Braga , O                                |                 | Carioca                |
| Responsável financeiro | CEP           | 21920-236                                    | Bairro          | Ilha                   |
| C Pai                  | Cidade        | Rio de Janeiro                               | UF BJ           |                        |
| Mãe                    | Telefone(s)   | 3333-3333/ 99888-7777                        |                 |                        |
| C 0 próprio            | E_mail        |                                              |                 |                        |
| C Outro                | Nascimento    | 17/03/2003                                   |                 |                        |

Preenche os outros dados nas abas e na ultima aba após escolher o plano clica em gerar ficha

| incluir Excluir Grav     | var Procurar Fil | trar Cancelar Doctos          | F do aluno     | Contrato               |
|--------------------------|------------------|-------------------------------|----------------|------------------------|
| ados Pessoais Doc        | umentação Da     | dos do pai 🔰 Dados da mãe 🌱 R | esp Financeiro | Outros dados Matrícula |
|                          | Matrícula        | 1452 🕜                        |                |                        |
|                          | Nome             |                               |                | Copia dados do irmão   |
|                          | Sexo             | <b>_</b>                      | Estado civil   |                        |
|                          | Nacionalidade    | Brasileira                    | Naturalidade   | Rio de Janeiro RJ      |
| Foto do aluno            | Endereço         | Rua Braga, O                  |                | Carioca                |
| - Responsável financeiro | CEP              | 21920-236                     | Bairro         | Ilha                   |
| Pai                      | Cidade           | Rio de Janeiro                | UF             | RJ                     |
| C Mãe                    | Telefone(s)      | 3333-3333 / 99888-7777        | Celular        |                        |
| O próprio                | Nascimento       |                               |                |                        |
| C Outro                  | E_mail           |                               |                | Ernails                |
| <l></l>                  |                  |                               |                | •                      |